# INDICAZIONI OPERATIVE PER COMUNICAZIONE CHIUSURA ATTIVITÀ E DOMANDA DI RIMBORSO FINALE

Procedura "Gestione scrutini ed esami finali" (Finco) Procedura "Gestione amministrativa a costi standard" (Gesamm)

Per poter **chiudere i moduli** di co-progettazione e tutoraggio è necessario, tramite la procedura "*Gestione scrutini ed esami finali*", effettuare per tutti gli apprendisti un'operazione denominata "scrutinio allievi", anche se in questo caso non si tratta di uno scrutinio in senso classico, ma di una mera operazione formale che permette, una volta completati pochi brevi passaggi, di dichiarare conclusa l'attività.

**NB.** Lo scrutinio degli allievi e la chiusura dei moduli possono essere effettuati solo se, su *Gestione allievi e Inizio Corsi (Ge.Iscr)*, è stato precedentemente **completato e chiuso il registro assenze** ed è stata completata la parte relativa alle **ore effettivamente svolte dai docenti** come indicato nei punti 6) e 7) delle "Indicazioni operative per comunicazione avvio attività e compilazione registro elettronico".

L'operazione di scrutinio allievi permette di chiudere i moduli e farli passare a stato 35 – ATTIVITÀ A FINE CORSO.

Una volta che tutte le attività di una domanda siano in stato 35 – ATTIVITÀ A FINE CORSO è possibile richiedere il **rimborso finale** tramite la procedura "*Gestione amministrativa a costi standard*".

Le procedure si trovano su Sistema Piemonte / Servizi per privati / Sezione Formazione professionale <u>http://www.sistemapiemonte.it/cms/privati/formazione-professionale</u>

Per accedere direttamente alle procedure cliccare i link sottostanti:

Gestione scrutini ed esami finali --> per effettuare la chiusura delle attività

<u>Gestione amministrativa a costi standard</u> --> per richiedere il rimborso finale

Aggiornamento 08-07-2018

## **GESTIONE SCRUTINI ED ESAMI FINALI**

| Sister<br>sei In: sistema piemonte > fr<br>Sister<br>Sister<br>Deme<br>Destone commissioni<br>richiesta commissioni                                                                                                    | Interventional and the second second | rutini ed esami finali <b>Stione scrutini esami finali</b> ZIONE PROFESSIONALE - LAVORO   Ente: LLS. PORRO ArtA3 D GUALFIFCHE E DIPLOMI   Anno gestone: 2017                                                                                                    |                                                                                                    | Nella procedura "Gestione scrutini ed<br>esami finali", è necessario premere il<br>tasto " <u>corsi</u> " della sezione " <u>scrutini</u> ".<br>Le voci/sezioni oscurate non sono                                                                                                    |  |
|----------------------------------------------------------------------------------------------------|----------------------------------------------------------------------------------------------------|----------------------------------------------------------------------------------------------------|----------------------------------------------------------------------------------------------------|----------------------------------------------------------------------------------------------------|--|
| <ul> <li>&gt; eknoo richieste</li> <li>&gt; nuova richiesta</li> <li>&gt; ruoya richiesta</li> <li>&gt; gruppi esame</li> <li>&gt; elenco gruppi</li> <li>&gt; nuovo gruppo</li> <li>scrutini</li> <li>&gt; corsi</li> <li>&gt; gruppi esamo</li> <li>guida al servizio</li> <li>contatti</li> </ul>                                                                                                    | Funzionalità                                                                                                    | ele romancting attuatmente estituat<br>ele romancting attuatmente estitent<br>el gruppi formati per sostenere un esame<br>po da mandare atfesame.<br>At corsi per svolgere:<br>la intermedie di un iter plurtennale (scrutinio intermedio)<br>singola annuattà o di un iter plurtennale (scrutinio di fine corso o d'ammissione all'es<br>curtinio d'esame finale)<br>stire la comunicazione di fine attività per casi particolari dove non è necessario fare l                                                                                                    | ame)<br>o scrutinio delle persone associate,                                                                                 | pertinenti e possono essere ignorate.                                                                                                    |  |
| elenco richieste<br>9 nuova richiesta<br>gruppi esame<br>> elenco gruppi<br>nuovo drupoo<br>scrutini<br>> corsi<br>> gruppi esame<br>guida al servizio<br>contatti                                                                                                    | Ricerca corsi da scrutinare i campi contrassegnati con (*) so Titolo del corso: Settore: Comparto: Certificazione: Provincia sede del corso (*): Comune sede del corso (*): Comune sede del corso: Protocollo domanda: Progressivo provvisorio: Progressivo definitivo: Stato del corso: Orario: Id attività: Operatore: Sede del corso: Determina approvazione: integen                                                                                                    | no obbligatori.  seleziona seleziona seleziona attività accorpamento attività accorpamento seleziona seleziona x seleziona x s |                                                                                                    | Dalla schermata "ricerca corsi da<br>scrutinare", filtrando per provincia<br>(filtro obbligatorio), e premendo il<br>tasto " <u>effettua la ricerca</u> " si accede<br>all'elenco delle attività finanziate.<br>È possibile affinare la ricerca filtrando,<br>ad es., per sede corso, determina di<br>approvazione etc |  |
| Internet of terms are<br>propped and internet<br>securitini<br>securitini<br>securitini<br>securitini<br>securiti<br>securiti<br>sec | Risultati ricerca corsi<br>Elenco corsi<br>4 corsi in elenco (1 pagina )<br>3 d. 2605300 Anno 2017 <1<br>Denominazione Istituto p<br>Operatore A222 - 1<br>Sede I.I.S. PC<br>Stato del corso 30 - ATT<br>O Id. 2505301 Anno 2017 <1<br>Denominazione Istituto p<br>Operatore A222 - 1<br>Sede I.I.S. PC<br>Stato del corso 30 - ATT<br>O Id. 2505340 Anno 2017 <1<br>Denominazione Istituto p<br>Operatore A222 - 1<br>Sede I.I.S. PC<br>Stato del corso 30 - ATT<br>O Id. 2505341 Anno 2017 <1<br>Denominazione Istituto p<br>Operatore A222 - 1<br>Sede I.I.S. PC<br>Stato del corso 30 - ATT<br>O Id. 2505341 Anno 2017 <1<br>Denominazione Istituto p<br>Operatore A222 - 1<br>Sede I.I.S. PC<br>Stato del corso 30 - ATT<br>O corsi in elenco (1 pagina )<br>gestione scuttinio                                                                                                    | Progr. provvisorio 2> <progr. 2="" definitivo=""> <accorpamento 0="" def.=""><br/>vrofessionale - Manutenzione e assistenza tecnica - Co-progettazione - 1 App<br/>1.S. PORRO<br/>I.S. PORRO<br/>I.S. PORRO<br/>VIE KENNEDY 30 - PINEROLO (TO)<br/>IVITA' INIZIATA<br/>Progr. provvisorio 3&gt; <progr. 3="" definitivo=""> <accorpamento 0="" def.=""><br/>vrofessionale - Manutenzione e assistenza tecnica - Tutoraggio - 1 Appr - V -<br/>1.S. PORRO<br/>IRRO - V. LE KENNEDY 30 - PINEROLO (TO)<br/>IVITA' INIZIATA<br/>Progr. provvisorio 4&gt; <progr. 4="" definitivo=""> <accorpamento 0="" def.=""><br/>vrofessionale - Manutenzione e assistenza tecnica - Co-progettazione - 1 App<br/>1.S. PORRO<br/>IS. PORRO<br/>IS. PORRO<br/>PRO - V. LE KENNEDY 30 - PINEROLO (TO)<br/>IVITA' INIZIATA<br/>Progr. provvisorio 5&gt; <progr. 5="" definitivo=""> <accorpamento 0="" def.=""><br/>vrofessionale - Manutenzione e assistenza tecnica - Tutoraggio - 1 Appr - V -<br/>1.S. PORRO<br/>IRRO - V. LE KENNEDY 30 - PINEROLO (TO)<br/>IVITA' INIZIATA<br/>Progr. provvisorio 5&gt; <progr. 5="" definitivo=""> <accorpamento 0="" def.=""><br/>professionale - Manutenzione e assistenza tecnica - Tutoraggio - 1 Appr - V -<br/>1.S. PORRO<br/>IRRO - V. LE KENNEDY 30 - PINEROLO (TO)<br/>IVITA' INIZIATA</accorpamento></progr.></accorpamento></progr.></accorpamento></progr.></accorpamento></progr.></accorpamento></progr.>                                                                                                    | r - V - 12 ore - A - Annualità 1/1<br>56 ore - A - Annualità 1/1<br>56 ore - A - Annualità 1/1<br>56 ore - A - Annualità 1/1 | Dalla schermata "elenco corsi"<br>selezionare l'attività che si vuole<br>chiudere e premere il tasto " <u>gestione</u><br><u>scrutinio</u> ".                                                                                                    |  |

### APPRENDISTATO PER IL DIPLOMA DI ISTRUZIONE SECONDARIA SUPERIORE

| Sister<br>el la: subena pienella y la<br>Contra di la contrata di<br>Contra di la contrata di<br>Parte contrata di<br>Parte contrata di<br>Parte contrata di<br>Parte di la contrata di<br>Parte di la contrata di<br>Parte di la contrata di<br>Parte di la contrata di<br>Parte di la contrata di<br>Parte di la contrata di<br>Parte di la contrata di<br>Parte di la contrata di<br>Parte di la contrata di<br>Parte di la contrata di<br>Parte di la contrata di la contrata di<br>Contrata di la contrata di la contrata di<br>Contrata di la contrata di la contrata di                                                                                                    | macine proteoreals personale personale personale securitarial desaux finale<br><b>Description of the securitarial desaux finale</b><br><b>Description of the securitarial desaux finale</b><br><b>Description of the securitarial desaux final desaux final desaux final desaux final desaux final desaux fi</b> | Selezionare l'allievo e premere il tasto<br>" <u>scrutinio allievo</u> ".                                                                                                    |
|----------------------------------------------------------------------------------------------------|----------------------------------------------------------------------------------------------------|----------------------------------------------------------------------------------------------------|
| home  fittosa consistanti inhiest commission inhiest commission inhiest commission inhiest commission inhiest commission inhiest integration inhiest integration contati integration inhiest inhiest i                                                                                                    | Unied: DEMO 30 CSI PEMONTE<br>Robe: OPERATORE DELLA FORMAZIONE PROFESSIONALE - LAVORO   Entre: LLS, PORRO<br>Per: 123 - 1424 OPERA-1307.RP-CO-ArtAIS<br>Detitina 30 - Testifo APPRA-1307.RP-CO-ArtAIS<br>Detitina 30 - Testifo APPRA-1307.RP-CO-ArtAIS<br>Detitina 30 - Testifo APPRA-1307.RP-CO-ArtAIS<br>Detitina 30 - Testifo APPRA-1307.RP-CO-ArtAIS<br>Data allevo<br>Data allevo<br>Data allevo<br>Data scrutinio<br>Data crutinio<br>Data crutinio dell'allevo<br>Deti allevo<br>Deti a crutinio dell'allevo<br>Deti a crutinio dell'allevo<br>Deti de crutinio dell'allevo<br>Deti de crutinio dell'allevo<br>Deti de crutinio dell'allevo<br>Deti de crutinio dell'allevo<br>Deti de crutinio dell'allevo<br>Deti de crutinio dell'allevo<br>Deti de crutinio dell'allevo<br>Deti de crutinio dell'allevo<br>Deti de crutinio dell'allevo<br>Deti de crutinio dell'allevo<br>Deti de crutinio de crutinio de crutinio risulta superato. Confermi 7<br>Deti de crutinio de crutinio de crutinio de crutinio de crutinio de crutinio de crutinio de crutinio de crutinio de cruti                                                                                                    | Confermare i dati presenti premendo<br>il pulsante " <u>conferma e prosegui</u> " e<br>sucessivamente premere il tasto<br>" <u>salva e prosegui</u> ".                                                                  |
| Sistema<br>c: sutera percet > ternar<br>Ser<br>Alera constant<br>elsen tabet<br>elsen pappi<br>elsen<br>ersen<br>papi same<br>usis a revisio<br>setti<br>ternar<br>papi same<br>usis a revisio<br>setti<br>setti<br>ternar                                                                                                    | priestonard > restons scretter et exami final                                                                                                    | La situazione dell'allievo viene<br>evidenziata con "Scrutinato (esito<br>positivo)".<br>Una volta completato lo scrutinio di<br>tutti gli allievi presenti nel modulo<br>premere il tasto " <u>stampa il verbale</u> " |
| Anne<br>Informe (commander)<br>scheder (commander)<br>- scheder (commander)<br>- scheder)<br>- scheder (commander)<br>- schede | Beneficial Construction     Beneficial Construction                                                                                                    | Dalla schermata "Scrutinio di fine<br>corso premere il tasto " <u>conferma e</u><br><u>prosegui</u> ".                                                                                                    |

### APPRENDISTATO PER IL DIPLOMA DI ISTRUZIONE SECONDARIA SUPERIORE

| Sistema<br>In a sistema plemonte > forma<br>in a sistema plemonte > forma<br>in a sistema plemonte                    | Terretaria del verbale il sistema impostrati a data di fine corto e deficturari il gasaggio dello ateaso dallo stato 30 - ATTIVITA HIZIATA allo stato 35 - ATTIVITA A FINE CORSO; na sarà più possibile modificare i dati fino a questo momento immessi. Isi desidera procedere con l'operazione?                                                                                                    | La procedura avvisa che il modulo<br>passerà allo stato 35 – ATTIVITA' A<br>FINE CORSO e non sarà più<br>modificabile (neanche su Ge.Iscr.).<br>Per chiudere il modulo e passare allo<br>stato 35 premere il tasto " <u>conferma e</u><br>prosegui". |
|----------------------------------------------------------------------------------------------------|----------------------------------------------------------------------------------------------------|----------------------------------------------------------------------------------------------------|
| Cosè Sistem<br>Sistem<br>in: sistema piemonte > fo<br>in: sistema piemonte > fo | appennetic       Cerca       SERVIZI PER PRIVATI       SERVIZI PER LA PA         appennetic       Destione scrutini ed e sami finati       Servizi Per LA PA         appennetic       gestione scrutini ed e sami finati       Servizi Per LA PA         appennetic       gestione scrutini ed e sami finati       Servizi Per LA PA         appennetic       gestione scrutini ed e sami finati       Servizi Per LA PA         appennetic       gestione scrutini ed e sami finati       Servizi Per LA PA         appennetic       Destivatione scrutini ed e sami finati       Servizi Per LA PA         appennetic       Destivatione scrutini ed e sami finati       Servizi Per La PA         bittaine       Destivatione scrutini ed e sami finati       Servizi Per La PA         bittaine       Destivatione       Servizi Per La PA         bittaine       Destivatione       Servizi Per La PA         bittaine       Destivatione       Servizi Per La PA         Servizi Per La PA       Servizi Per La PA       Servizi Per La PA         Servizi Per La PA       Servizi Per La PA       Servizi Per La PA         Servizi Per La PA       Servizi Per La PA       Servizi Per La PA         Servizi Per La PA       Servizi Per La PA       Servizi Per La PA         Servizi Per La PA       Servizi Per La PA       <                                                                                                    | Il sistema segnala che l'operazione è<br>andata a buon fine e che il modulo è<br>stato chiuso.                                                                                                    |
| home<br>gestione commissioni<br>richiesta commissioni<br>> elenco richiesta<br>gruppi esame<br>> elenco gruppi<br>nuovo gruppo<br>scrutini<br>> corsi<br>> gruppi esame<br>guida al servizio<br>contatti                                                                                                    | Uknic DEMO 28 CSI PIEMONTE<br>Rucio OPERATORE DELLA FORMAZIONE PROFESSIONALE - LAVORO   Ente: I.I.S. PORRO<br>Ppe: 129 - 1400 APPR-2017L3<br>Direttiva: 89 - Test10 APPRENDISTATO QUALIFICHE E DIPLOMI   Anno gestione: 2017<br>Rivitaliti ricerca corsi<br>Elenco corsi<br>4 corsi in elenco (1 pagina )<br>• 1d. 2605300 Anno 2017 CProgr. provisionio 2> <progr. 2="" definitivo=""> <accorpamento 0="" def.=""><br/>Denominazione Istituto professionale - Manutenzione e assistenza tecnica - Co-progrittazione - 1 Appr - V - 12 ore - A - Annualità 1/1<br/>Operatore A222 - 11.S. PORRO<br/>Stato del corso 3 - ATTIVITA / A FINE CORSO<br/>• 1d. 2505301 Anno 2017 (Progr. provvisorio 3&gt; <progr. 3="" definitivo=""> <accorpamento 0="" def.=""><br/>Denominazione Istituto professionale - Manutenzione e assistenza tecnica - Tutoraggio - 1 Appr - V - 56 ore - A - Annualità 1/1<br/>Operatore A222 - 11.S. PORRO<br/>Stato del corso 3 - ATTIVITA / A FINE CORSO<br/>• 1d. 2505301 Anno 2017 (Progr. provvisorio 3&gt; <progr. 3="" definitivo=""> <accorpamento 0="" def.=""><br/>Denominazione Istituto professionale - Manutenzione e assistenza tecnica - Tutoraggio - 1 Appr - V - 56 ore - A - Annualità 1/1<br/>Operatore A222 - 11.S. PORRO<br/>• 1d. 2505301 Anno 2017 (Progr. provvisorio 3&gt; - PINEROLO (TO)<br/>Stato del corso 3 - ATTIVITA / A FINE CORSO<br/>• 1d. 2505301 Anno 2017 (Progr. provvisorio 5&gt; - Progr. definitivo 4&gt; <accorpamento 0="" def.=""><br/>Denominazione Istituto professionale - Manutenzione e assistenza tecnica - Co-progettazione - 1 Appr - V - 12 ore - A - Annualità 1/1<br/>Operatore A222 - 11.S. PORRO<br/>• 1d. 2505301 Anno 2017 (Progr. provvisionio 5&gt; - Progr. definitivo 4&gt; <accorpamento 0="" def.=""><br/>Denominazione Istituto professionale - Manutenzione e assistenza tecnica - Co-progettazione - 1 Appr - V - 12 ore - A - Annualità 1/1<br/>Operatore A222 - 11.S. PORRO<br/>• 1d. 2505301 Anno 2017 (Progr. provvisionio 5&gt; - Progr. definitivo 5&gt; <accorpamento 0="" def.=""><br/>Denominazione Istituto professionale - Manutenzione e assistenza tecnica - Tutoraggio - 1 Appr - V - 12 ore - A - Annualità 1/1<br/>Operatore A222 - 11.S. PORRO - V LE KENNEDY 30 - PINEROLO (T</accorpamento></accorpamento></accorpamento></accorpamento></progr.></accorpamento></progr.></accorpamento></progr.> | Quando tutti i moduli legati a una<br>domanda di finanziamento sono a<br>"Stato 35 - Attività a fine corso", è<br>possibile effettuare la domanda di<br>rimborso finale tramite l'applicativo<br>"Gestione amministrativa a costi<br>standard".      |

#### Nell'home page della procedura gestione amministrativa "Gestione amministrativa a costi standard" è necessario premere il tasto "Altre direttive Formazione Professionale". Le voci/sezioni oscurate non sono pertinenti e possono essere ignorate. Nella Ente/Provincia sezione gestione amministrativa "Regione Piemonte", selezionare one: OPERATORE DELLA FORMAZIONE PROFESSIONALE - LAN DEMO 21 CSI PIEMONTE | Profilazio selezionare poi la PSO presente e la pratica di finanziamento e premere il REGIONE PIEMON 1420-APPR-1-2017-RP-C0-Art.43 - anno gestione 2017 V Da selo Pso - Anno g A - 222 - I.I.S. POR 15/8/2018/162 V Operat tasto "Domanda di rimborso finale". La procedura visualizza il dati relativi gestione amministrativa all'operazione finanziata. Utente: DEMO 21 CSI PIEMONTE | Profilazione: OPERATORE DELLA FORMAZIONE PROFESSIONALE - LAVORO Premendo il tasto "Visualizza elenco corsi" è possibile visualizzare i dati dei Ente / Provincia REGIONE PIEMONTE A - 201 - I.I.S. DA VINCI 89 - 2017 - Test10 APPRENDISTATO QUALIFICHE E DIPLOM moduli che la procedura acquisisce Direttiva Numero pratica 15/8/2018/159 ne 0,00 nporto max conve dalle procedure "Ge.Iscr." e "Finco". 100,0 % % c noletamento registr Avanzamento/Rimborso per l'anno 2017 fase finale Codice operazione - CUP Descrizione 69471 - J35D18000160001 1420 1.8II.2.02.01 FONDI STATALI DIVERSI A201 A201RT14234 2.380.00 0.00 indietro scarico dati bozza in excel stampa in bozza richiesta te: DEMO 21 C SI PIEMONTE | Profilazione: OPERAT AZIONE PROFESSIONALE - LAV N.B. Nel dettaglio dei moduli (elenco A. 222.115 P corsi) verificare attentamente che le 89 - 2017 - Te 15/8/2018/147 TATO QUALIEICHE E DIRLOM lumero pratica e 0.00 docenti dichiarate ore dei corrispondano a quelle autorizzate. Note : La valoritzazione del numero di allievi dichiarati tiene conto delle regole della direttiva per l'ammissibilità ai fini economici dell'allevo. Il valore di allicori utili frequenza è dato dal minore tra quello insento dall'operatore e quello a preventivo. L'importo così determinato potrà comunque essere ripartito per il numero di al quello a preventivo rsi evidenziati in grigio risultano essere soppressi usi evidenziati in giallo non raggiungono la durata m È possibile visualizzare il calendario e il registro delle attività compilato su Stato Avanz, H. All. UCS/I.F Approvato H. H.Docente All. UCS/I.F avanz Descrizione Ge.lscr. 420,00 12.0 420.00 35.00 35 56 1 35,00 1.960,00 56.0 56 1 35,00 1.960,00 assistenza Tutoraggi Dopo aver verificato la correttezza dei gestione amministrativa dati, dalla schermata della domanda Utente: DEMO 21 CSI PIEMONTE | Profilazione: OPERATORE DELLA FORMAZIONE PROFESSIONALE - LAVORO di rimborso è necessario premere il niesta avanzamento/rimborso finale tasto "conferma richiesta". A - 201 - I.I.S. DA VINO 89 - 2017 - Test10 APPRENDISTATO QUALIFICHE E DIPLOM Numero pratica 15/8/2018/159 Importo max convenzione 0.00

### **GESTIONE AMMINISTRATIVA A COSTI STANDARD**

2.380,00

2.380,00

mento/Rimborso per l'anno 2017

69471 - J35D18000160001 1420 1.8II.2.02.01 FONDI STATALI DIVERSI A201 A201RT14234

scarico dati bozza in excel stampa in bozza rie

Codice operazione - CUP Descri

🖌 fase finale

Tota

indietro

### APPRENDISTATO PER IL DIPLOMA DI ISTRUZIONE SECONDARIA SUPERIORE

| bons<br>nchiesta rimborso<br>Costolli<br>unida el aentido                         | Utente: DEMO 21 CSI P<br>Conferma avanzamente<br>Confermando verra'<br>torna alla richtes | deta la possibilita' di stampare la richiesta di rimborso ma no                                                          | cedere?                                               | La procedura avvisa che non sarà<br>possibile tornare indietro. Se è stata<br>verificata la correttezza dei dati della<br>domanda di rimborso premere il tasto<br>"conferma". |                                   |                                                                                                    |
|-----------------------------------------------------------------------------------|-------------------------------------------------------------------------------------------|----------------------------------------------------------------------------------------------------|-------------------------------------------------------|----------------------------------------------------------------------------------------------------|-----------------------------------|----------------------------------------------------------------------------------------------------|
| home<br>richiesta rimborso<br>Oestione controlli<br>contatii<br>quida al servizio | Utente: DEMO<br>Conferma ava                                                              | gestione a<br>21 CSI PIEMONTE   Profilazione: OPERATORE DEL<br>Inzamento<br>Richiesta di rimborso finale<br>la richiesta | ammini<br>La formazione prod<br>creata.<br>stampa ric | FESSIONALE - LAVO                                                                                                    | va<br>RO                          | Una volta creata la domanda di<br>rimborso, la stessa può essere<br>stampata tramite l'apposito pulsante<br>" <u>stampa richiesta rimborso</u> ". |
| NT S                                                                              | The                                                                                       | gestione amminist                                                                                                    |                                                       | Una volta effettuata la domanda di<br>rimborso i moduli passano a stato 40 –                                                                                                  |                                   |                                                                                                    |
| home<br>richiesta rimborso                                                        | Utente: DEMO 21 CSI PIEMO<br>Richiesta avanzamento/rimb                                   | NTE   Profilazione: OPERATORE DELLA FORMAZIONE PROFESSIO<br>lorso finale                                                 | NALE - LAVORO                                         |                                                                                                    |                                   | STATO FINALE.                                                                                                    |
| gestione controlli<br>contatti<br>guida al servizio                               | Ente / Provincia<br>Direttiva<br>Numero pratica<br>% completamento registro               | REGIONE PIEMONTE<br>89-2017 - Testi 0 APPRENDISTATO QUALIFICHE E DIPLOMI<br>15/8/2018/141                                | Operatore<br>Importo max convenzione<br>100,0 %       | A - 1150 - I.I.S. CELLINI<br>0,00                                                                                                    |                                   |                                                                                                    |
|                                                                                   | Avanzamento/Rimborso per                                                                  | l'anno 2017                                                                                                    |                                                       |                                                                                                    |                                   |                                                                                                    |
|                                                                                   | fase finale                                                                               |                                                                                                    |                                                       |                                                                                                    |                                   |                                                                                                    |
|                                                                                   | Dict                                                                                      | niarazione di avanzamento attivita'/richiesta di rimborso gia' effettu                                                   |                                                       |                                                                                                    |                                   |                                                                                                    |
|                                                                                   | Codice operazione - CUP                                                                   | Descrizione                                                                                                    | Importo richiesto s                                   | mporto da rimborsare a<br>seguito dei controlli                                                                                                    | Visualizza<br>elenco<br>dei corsi |                                                                                                    |
|                                                                                   | 69211 - J65D17000050001<br>Totali                                                         | 1420 1.8II.2.02.01 FONDI STATALI DIVERSI A1150 A1150RT7370                                                               | 7.140,00                                              | 0,00                                                                                                    |                                   |                                                                                                    |
|                                                                                   | indietro                                                                                  | scario                                                                                                    | o dati richiesta in excel                             | ristampa richie                                                                                                    | sta                               |                                                                                                    |

| PIEMCINTE<br>OBSISTENTIAL DE RESUPERIND                                                                                                    | ננו                              | 89<br>.4                         | - 2017 - Testl<br>D<br>MMINISTRA     | Attivita' di<br>0 APPRENDI<br>0MANDA DI<br>ZIONE COM<br>Timbro | Sociale<br>cui alla Dirett<br>STATO QUA<br>RIMBORSO I<br>PETENTE RE | fondo<br>e europeo<br>LIFICHE E D<br>LIFICHE E D<br>GIONE PIEM | NPLOMI<br>40NTE                                               |                                          |                                     |          |             | La domanda di rimborso deve essere<br>compilata ed inviata seguendo le<br>indicazioni fornite nella DD n. 161 del<br>06/03/2017 "Avviso pubblico per<br>l'individuazione e la gestione<br>dell'offerta formativa pubblica -<br>Allegato 4 - Indicazioni operative PEC"<br>ai paragrafi 1.5 o 2.5. |
|----------------------------------------------------------------------------------------------------|----------------------------------|----------------------------------|--------------------------------------|----------------------------------------------------------------|---------------------------------------------------------------------|----------------------------------------------------------------|---------------------------------------------------------------|------------------------------------------|-------------------------------------|----------|-------------|----------------------------------------------------------------------------------------------------|
| Il so<br>resid                                                                                                    | ttoscritto<br>lente in           |                                  |                                      |                                                                | nato a                                                              | il                                                             |                                                               |                                          |                                     |          |             |                                                                                                    |
| in qu                                                                                                    | .anta u                          |                                  |                                      | DI                                                             | HIARA                                                               |                                                                |                                                               |                                          |                                     |          |             |                                                                                                    |
| <ol> <li>che le attivita' registrati</li> <li>che le attivita' registrati</li> <li>che se construction de la construction de la constr</li></ol> | e in procedura<br>e in procedura | corrispondono<br>sono state debi | alle attivita' sv<br>tamente registi | olte dal 1/9/20<br>rate sugli appo                             | 17 al 08/06/20<br>iti registri cart                                 | 18;<br>acei.                                                   | 6                                                             |                                          |                                     |          |             |                                                                                                    |
| 3) che non sono mutati i r                                                                                                    | equisiti che h                   | anno consentito                  | allo scrivente (                     | operatore di av                                                | ere le operazio                                                     | ni approvate e                                                 | finanziate.                                                   | Fi                                       | rma                                 |          |             |                                                                                                    |
| Prima crescita intelligente.<br>sostenbile ed inclusiva<br>www.regione.piemonte.ll/europa2020         Image: Statistication of Statistication of Statisticatio of Statisticatisticatio of Statistication of Statisti                                                   |                                  |                                  |                                      |                                                                |                                                                     |                                                                |                                                               |                                          | pag, l                              | da 2     |             |                                                                                                    |
| Indirizzo: STRADA PON<br>Comune: VALENZA                                                                                                    | TECURON                          | E, 17                            |                                      |                                                                |                                                                     |                                                                |                                                               |                                          |                                     |          |             |                                                                                                    |
| Numero pratica: 15/8/2018                                                                                                    | 8/141                            |                                  |                                      |                                                                |                                                                     |                                                                |                                                               |                                          |                                     |          |             |                                                                                                    |
| Operazione n. 69211                                                                                                    |                                  | 1                                |                                      |                                                                |                                                                     |                                                                |                                                               |                                          |                                     |          |             |                                                                                                    |
| Corsi che compongono<br>l'operazione                                                                                                    | Codice corso                     | Codice sede<br>operatore         | Data inizio<br>corso                 | Data fine<br>corso                                             | Totale<br>ore corso                                                 | Numero<br>allievi<br>ammissibili                               | Valore UCS                                                    | Numero ore<br>registrate in<br>procedura | Ore svolte<br>dal docente/<br>tutor | Importo  |             |                                                                                                    |
| Liceo artístico - Design - Co-<br>progettazione - 3 Appr - V - 36<br>ore - A                                                                                                    | 2505278                          | A - 1150 - 1                     | 15/12/2017                           | 15/01/2018                                                     | 12                                                                  | 3                                                              | 35,00                                                         | 12                                       | 36                                  | 1.260,00 |             |                                                                                                    |
| Liceo artístico - Design -<br>Tutoraggio - 3 Appr - V - 168<br>ore - A                                                                                                    | 2505279                          | A - 1150 - 1                     | 15/01/2018                           | 08/06/2018                                                     | 56                                                                  | 3                                                              | 35,00                                                         | 56                                       | 168                                 | 5.880,00 |             |                                                                                                    |
| Totale                                                                                                    |                                  |                                  |                                      |                                                                |                                                                     |                                                                |                                                               |                                          |                                     | 7.140,00 |             |                                                                                                    |
|                                                                                                    | ٢.                               | ane course                       | ) =                                  | REGIONE<br>PIEMONTE                                            | per<br>s<br>www.reg<br>inizi                                        | una crescita<br>ostenibile ed<br>one.piemon<br>ativa co-finan  | intelligente,<br>inclusiva<br>ite.it/europz<br>zziata con FSE | 12020                                    |                                     |          | pag. 2 di 2 |                                                                                                    |

### INVIO DOMANDA DI RIMBORSO FINALE